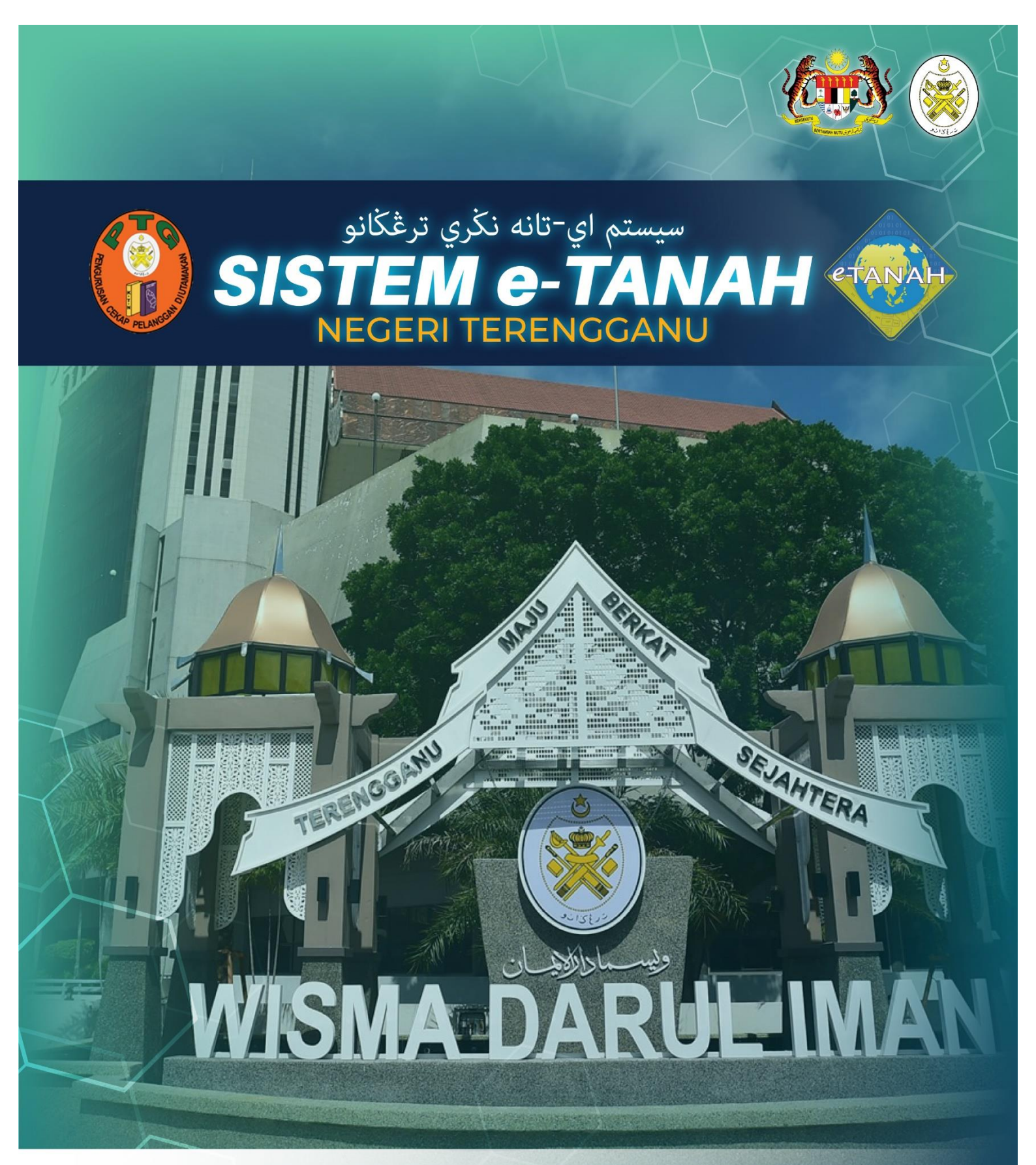

# MANUAL PENGGUNA

# HASIL **REMITAN - Permohonan Remisyen**

## LOG MASUK AKAUN PENGGUNA

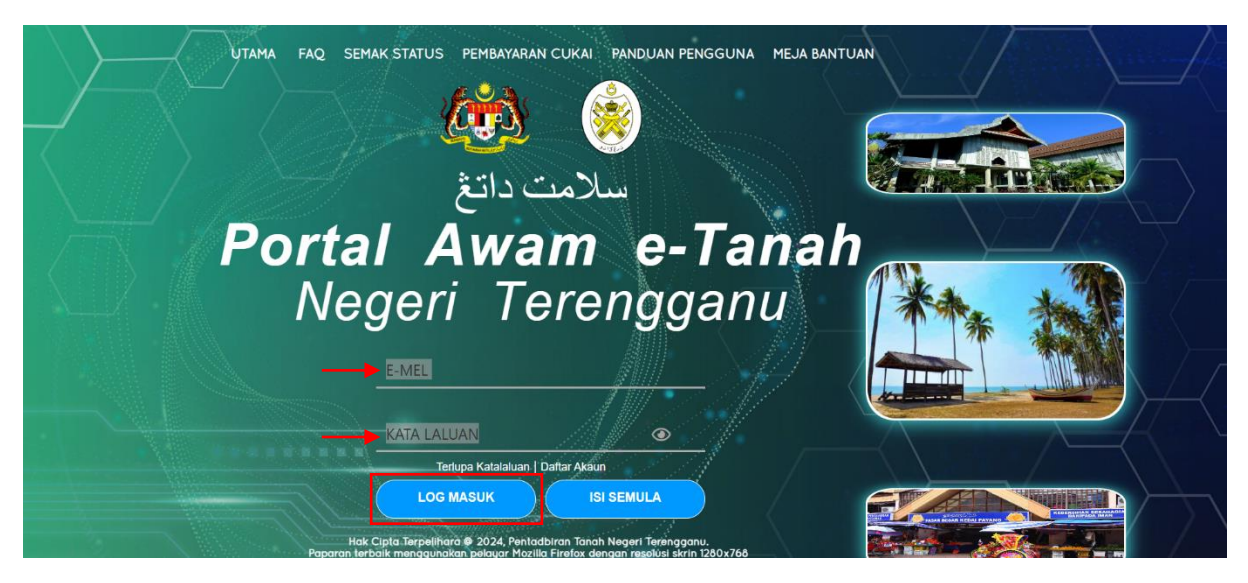

- Masukkan E-MEL dan KATA LALUAN.
- Klik LOG MASUK.

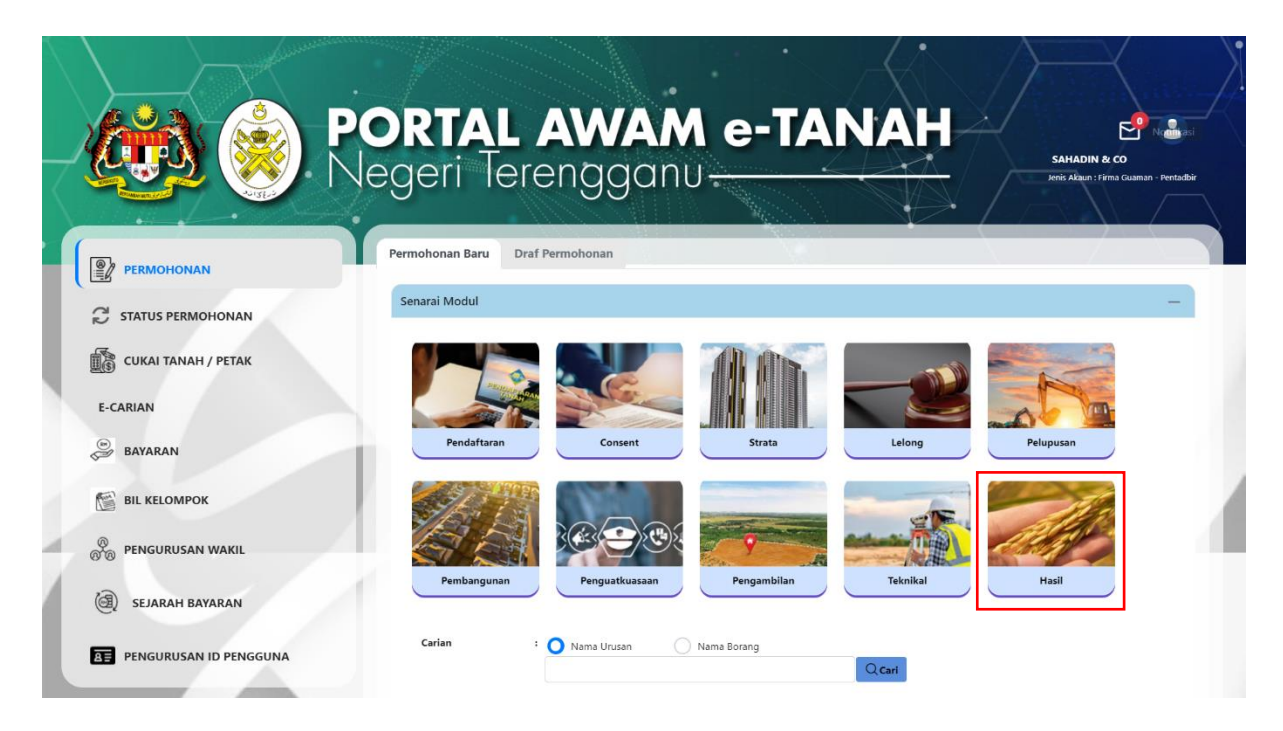

• Klik Hasil.

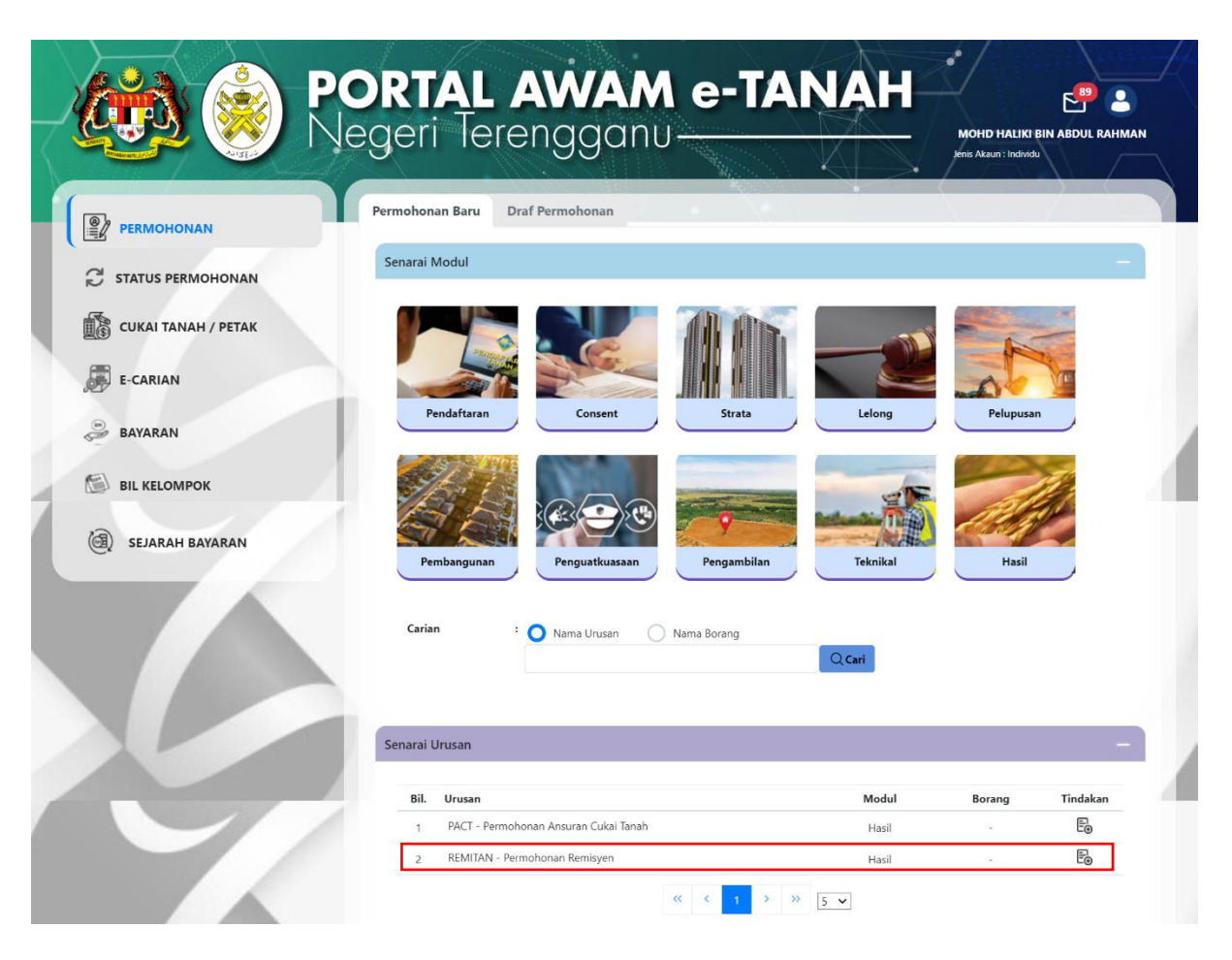

- Senarai urusan akan dipaparkan.
- Klik 🖶 pada bahagian Tindakan untuk membuat Permohonan Baru.

## **REMITAN - Permohonan Remisyen**

#### Maklumat Hakmilik

|                     | Negeri lerengganu                             |                    | MOHD HALIKI BIN ABDUL RAHM                                               |
|---------------------|-----------------------------------------------|--------------------|--------------------------------------------------------------------------|
|                     |                                               |                    |                                                                          |
| C STATUS PERMOHONAN | Maklumat Hakmilik Terlibat                    |                    |                                                                          |
| CUKAI TANAH / PETAK | Sila isi maklumat hakmilik di bawah :-        | *Medan Wajib Diisi |                                                                          |
| E-CARIAN            | Maklumat Hakmilik                             |                    | e<br>S                                                                   |
| BAYARAN             | O Hakmilik Tanah O No Akaun/ID Hakmilik       |                    | Sila dapatkan                                                            |
| BIL KELOMPOK        | Negeri : TERENGGANU Daerah * : - Sila Pilih - | ~ ()               | Hakmilik.<br>Bagi pemohon<br>yang memiliki<br>dokumen                    |
| 🕘 SEJARAH BAYARAN   | Bandar/Pekan/Mukim * : - Sila Pilih -         | ~ (i)              | hakmilik tidak<br>seperti dalam<br>contoh, sila hadir<br>ke pelabat yang |
|                     | Jenis Hakmilik * - Sila Pilih -               | ~ ()               | mengeluarkan<br>hakmilik untuk<br>mendapatkan                            |
|                     |                                               |                    | hakmilik baru.                                                           |

• Isikan Maklumat Hakmilik dengan lengkap dan klik **Tambah**.

|     | Bil       | Negeri                    | Maklumat Hakmilik |             |                  | No. Lot/PT     | Luas Asal | Catatan |
|-----|-----------|---------------------------|-------------------|-------------|------------------|----------------|-----------|---------|
| □ 1 |           |                           | Daerah            | :           | Kuala Terengganu |                |           |         |
|     | TERENGGAN | Bandar / Pekan /<br>Mukim | :                 | Mukim Paluh | Lot 2879 0.5     | 0.56890 Hektar | -         |         |
|     |           | Ū                         | Jenis Hakmilik    | :           | GM               |                |           |         |
|     |           |                           | Nombor Hakmilik   | :           | 2235             |                |           |         |
|     |           |                           |                   |             |                  |                |           |         |

- Senarai Hakmilik akan dipaparkan beserta No.Lot/PT.
- Klik Teruskan Permohonan.

#### Maklumat Pemohon

| Maklumat Hakmili             | ik 2 Maklumat Pemohon     | 3 Dokumen Disertakan | Maklumat Remisyen |                    |  |
|------------------------------|---------------------------|----------------------|-------------------|--------------------|--|
| la isi maklumat j            | permohonan seperti di bav | wah :-               |                   | *Medan Wajib Diisi |  |
| laklumat Pemoh               | on :-                     |                      |                   |                    |  |
| Jenis Pemohon *              | - Sila Pilih -            | ~                    |                   |                    |  |
| Nama *                       | :                         |                      |                   |                    |  |
| Jenis dan No<br>Pengenalan * | - Sila Pilih -            | ~                    |                   |                    |  |
| Alamat *                     | :                         |                      |                   |                    |  |
|                              | :                         |                      |                   |                    |  |
|                              | :                         |                      |                   |                    |  |
|                              | :                         |                      |                   |                    |  |
| Poskod *                     | :                         |                      |                   |                    |  |
| Negeri *                     | : Sila Pilih -            |                      |                   | ~                  |  |
| Bandar                       | : Sila Pilih -            |                      |                   | ~                  |  |
| No. Telefon *                | :                         | Contoh : 01234       | 56789             |                    |  |
|                              |                           |                      |                   |                    |  |

- Maklumat Pemohon perlu diisi dengan lengkap.
- Klik Seterusnya setelah selesai pengisian maklumat.

#### Dokumen Disertakan

| Mal                   | kluma   | t Hal  | kmilik 2 Maklumat Pemoh             | on 3 Dokumen Disertakar                        | n Ø1         | laklumat Remisyen                                                |                                      |
|-----------------------|---------|--------|-------------------------------------|------------------------------------------------|--------------|------------------------------------------------------------------|--------------------------------------|
| o <b>ta:</b><br>gi de | okume   | en yaı | ng tidak dinyatakan secara spesifik | format yang dibenarkan untuk d                 | imuatnaik,   | hanya dokumen dalam form                                         | nat pdf., tiff.,png., jpeg. atau, jp |
| naja                  | aiterir | na ur  | ntuk dimuathaik.                    |                                                |              |                                                                  | *Medan Wajib Diisi                   |
| Sen                   | arai D  | oku    | ımen Disertakan                     |                                                |              |                                                                  |                                      |
|                       |         |        |                                     | Dokumen Diser                                  | takan        |                                                                  |                                      |
|                       | В       | il.    | Nama Dokumen                        | Bilangar<br>Yang Perl<br>Diserahkan<br>Kaunter | u Lamp<br>Di | Dokumen Diser<br>- Sila Muatnaik<br>iran Salinan Dokum<br>Sahaja | takan<br>1 Catatan<br>en             |
| •                     |         | 1      | Surat Permohonan *                  | 1                                              | ۲            | Tidak disertaka                                                  | an.                                  |
| •                     | ć       | 2      | Salinan Kad Pengenalan *            | 1                                              | ۲            | Tidak disertaka                                                  | an.                                  |
| •                     | 3       | 3      | Salinan Bil Cukai Tanah *           | 1                                              | ۲            | Tidak disertaka                                                  | an.                                  |
| •                     | 4       | 1      | Salinan Hakmilik Keluaran (DHKK)    | * 1                                            | ۲            | Tidak disertaka                                                  | an.                                  |
|                       | E.      | 5      | Gambar Lokasi Tapak                 | 1                                              | ٢            | Tidak disertaka                                                  | in.                                  |
| Sen                   | arai D  | Doku   | imen Tambahan                       |                                                |              |                                                                  |                                      |
|                       |         |        |                                     | Dokumen Tamb                                   | oahan        |                                                                  |                                      |
|                       |         | Ві     | I. Nama Dokumen                     | Lampiran                                       | Dokur        | nen Disertakan Catatan                                           |                                      |
| Т                     | iada r  | ekod   | yang dijumpai.                      |                                                |              |                                                                  |                                      |

- Senarai Dokumen dipaparkan mengikut keperluan permohonan.
- Klik 🗇 pada Lampiran untuk memuat naik borang yang berkenaan.
- Jika terdapat Dokumen Tambahan, klik Tambah.
- Klik Seterusnya.

## Permohonan Remisyen

|        |                       | Sepera ai bawa |                         |                    |                              |                        |                                     |
|--------|-----------------------|----------------|-------------------------|--------------------|------------------------------|------------------------|-------------------------------------|
| laklum | at Hakmilik dan Cukai |                |                         |                    |                              |                        |                                     |
| Bil.   | ID Hakmilik ↑↓        | Cukai (RM)     | Tunggakan<br>Cukai (RM) | Amau<br>Denda (RM) | n<br>Tunggakan<br>Denda (RM) | Cukai Tali Air<br>(RM) | Tunggakan<br>Cukai Tali Air<br>(RM) |
| 1      | 110420GM000022        | 12.00          | 36.00                   | 4.00               | 10.00                        | 0.00                   | 0.00                                |
| laklum | at Remisyen           |                |                         |                    |                              |                        |                                     |
| Bil.   | ID Hakmilik  ↑↓       | Jenis Pe       | rmohonan                | Jumlah Re          | misyen (RM)                  | Peratus Remisyen (%)   | Tindakan                            |
| 1      | 110420GM00002235      | - Sila         | Pilih -                 | ✔ 0.00             | 0                            |                        | E⊕Tambah                            |
|        |                       |                |                         |                    |                              |                        |                                     |
|        |                       |                |                         |                    |                              |                        |                                     |

- Skrin akan memaparkan Maklumat Hakmilik dan Cukai.
- Isikan Maklumat Remisyen yang berkenaan dengan lengkap.
- Klik pada petak Perakuan jika maklumat dinyatakan adalah benar.
- Klik Hantar.

## Slip Permohonan Atas Talian

|                     | <b>ORTAL AW</b><br>Vegeri Terengo | AM e-TANAH                                                                                                    | LITZ 2  |
|---------------------|-----------------------------------|----------------------------------------------------------------------------------------------------|---------|
| PERMOHONAN          | Slip Permohonan Atas Talian       |                                                                                                    |         |
| C STATUS PERMOHONAN | ア 会 事 1 of 3                      | 2 — 🕂 Automatic Zoom 🗧 🎇 🔂                                                                                                    | Di II » |
| CUKAI TANAH / PETAK |                                   |                                                                                                    | -       |
| E-CARIAN            |                                   |                                                                                                    |         |
| ayaran              |                                   |                                                                                                    | - 81    |
| -                   |                                   | SLIP PERMOHONAN ATAS TALIAN<br>PORTAL AWAM E-TANAH                                                                                                    |         |
| BIL KELOMPOK        |                                   | PEJABAT PENGARAH TANAH DAN GALIAN TERENGGANU                                                                                                    |         |
| (a) SEJARAH BAYARAN |                                   | Tingka 7 dan 11,<br>Wisma Danul Iman,<br>Kuala Terengganu,<br>2057 K UALA TERENGGANU,<br>TERENGGANU<br>NO. TEL: 09-42319751 NO. FAKS: 06-6629887<br>E-MEL: ptgtrg@terengganu.gov.my |         |
|                     |                                   | SILA BAWA SLIP INI KETIKA BERURUSAN                                                                                                    |         |
|                     | ID Permohonan                     | PTTRG/00/20/H/REMITAN/2024/2                                                                                                    |         |
|                     | Tarikh dan Masa                   | 22 September 2024 14:59                                                                                                    |         |
|                     | Urusan                            | Permohonan Remisyen                                                                                                    |         |
|                     | Sectors in the sector             |                                                                                                    |         |

• Slip Permohonan ini boleh dicetak atau dimuat turun dengan klik pada 🚇 📕.

|                       | Vege      | ri Tereng                                             | ganı                     |                                     |                             | MOHD HALIKI B<br>Jenis Akaun : Individu | IN ABDUL RAH     |
|-----------------------|-----------|-------------------------------------------------------|--------------------------|-------------------------------------|-----------------------------|-----------------------------------------|------------------|
| PERMOHONAN            | Status Pe | ermohonan / Perserahan                                |                          |                                     |                             |                                         |                  |
| C STATUS PERMOHONAN   | Sila p    | <b>'erhatian:</b><br>astikan permohonan tidak dihapus | skan selepas men         | etak Slip Pra Permoho               | nan bagi memastikan tiada m | asalah berlaku semasa be                | urusan di kaunte |
| 🚯 СИКАІ ТАМАН / РЕТАК |           | ID Transaksi Online (ID<br>Permohonan) ↑              | Tarikh<br>Kemasukan      | Urusan †↓                           | ID Hakmilik ↑↓              | Status ↑↓                               |                  |
| E-CARIAN              | No.       |                                                       |                          | remitan                             |                             | Sila Pilih 🗸                            | Tindakan         |
| BAYARAN               | 1         | 04REMITAN2024000001<br>(PTTRG/00/20/H/REMITAN/20      | 22/09/2024<br>2 14:59:33 | REMITAN -<br>Permohonan<br>Remisyen | 110420GM00002235            | Sedang Diproses                         |                  |
|                       |           |                                                       |                          | « < 1 >                             | »» 10 v                     |                                         |                  |
| SELARAH BAYARAN       | 1         |                                                       |                          |                                     |                             |                                         |                  |

#### Status Permohonan

• Klik Status Permohonan untuk melihat status urusan yang dipohon.